物联网 张燃 2019-05-31 发表

## 组网及说明

以版本C5420为例, AP为物联网AP(带IOT口), 传统的AC、AP组网, 涉及物联网模组T300以及插卡(T300-R、T300-B、T300-Z等)

主要的流程是:

- 1、按照传统组网,上线AP、AC
- 2、配置AC连接绿洲平台
- 3、配置T300、模块类型、使能模块、报文上送模式、进出校检测
- 4、 绿洲物联平台配置
- 5、可以对接第三方平台

## 配置步骤

#配置AC连接绿洲平台 [AC] cloud-management server domain oasis.h3c.com #配置AP给T300供电 [AC] wlan ap 1f-1 [AC-wlan-ap-1f-1] poe port 3 enable #配置T300模块上线(自动上线) [AC] wlan ap 1f-1 [AC-wlan-ap-1f-1] iot auto-module enable #开启自动T300模块自动固化功能,T300模块上线后将自动固化为手工模块。 [AC-wlan-ap-1f-1] iot auto-module persistent enable # 自动上线的模组会自动根据硬件类型识别模块类型,查看type是否为rfid或者ble,如果是rfid不用做更 改,如果是ble可以手动切换为rfid。 [AC-wlan-ap-1f-1-module-1] type rfid [AC-wlan-ap-1f-1-module-1] module enable [AC-wlan-ap-1f-1-module-1] guit [AC-wlan-ap-1f-1] quit # 查看对应模块状态, Module physical status为Normal说明该T300模块已经正常上线。 [AC] display wlan module-information ap 1f-1 module 1 Module administrative type : IOT Module physical type : IOT : T300-R Model HW version : 0.2 SW version : 1.0 : TP123456789 Module ID Module physical status : Normal Module administrative status : Enabled #使能T300的扫描收包功能 [AC] wlan ap 1f-1 [AC-wlan-ap-1f-1] rfid-tracking iot enable [AC-wlan-ap-1f-1] quit 配置物联网上报模式 [AC] wlan ap 1f-1 [AC-wlan-ap-1f-1] iot report-mode local (central) [AC-wlan-ap-1f-1] quit #指定RFID报文上送的绿洲平台的地址。 [AC-wlan-ap-1f-1]iot module-model t300-r engine-address ip 139.219.101.247 engine-port 3500 #指定Zigbee报文上送的绿洲平台的地址。 [AC-wlan-ap-1f-1]iot module-model t300-z engine-address ip 139.219.101.247 engine-port 3501 使用的终端 (如F1手环)协议类型为BLE时,需要进行以下配置: #打开BLE报文接收开关 [AC-wlan-ap-1f-1] rfid-tracking ble enable #配置BLE报文的上送服务器地址 [AC-wlan-ap-1f-1] rfid-tracking ble engine-address 139.219.101.247 engine-port 3502 #打开BLE报文的上送服务器开关 [AC-wlan-ap-1f-1] rfid-tracking ble real-time report enable #配置BLE报文前导码 #配置BLE报文上送模式, central为AC集中上送, local为AP本地上送

[AC-wlan-ap-1f-1] rfid-tracking ble report-mode [central/local] [AC-wlan-ap-1f-1-module-1] type ble # 启用模块 [AC-wlan-ap-1f-1-module-1] module enable [AC-wlan-ap-1f-1-module-1] quit [AC-wlan-ap-1f-1] quit 学生进出校本地检测: #按照实际校门的部署情况,设置校内、校外的模块,比如module 1对应的T300安装在校内, module 2对应的T300安装在校外。 注意: 配置为进出校检测的T300模块只能用于进出校判断 [AC-wlan-ap-1f-1] iot location module 1 inside 2 outside # 设置决策进出校位置的各项参数(参数需要根据实际情况优化) [AC-wlan-ap-1f-1] iot location rssi period 4 valid-rssi 89 diff-rssi 5 参数说明: period: 表示进出校判断的周期, 系统会取该周期内收到的报文进行计算; valid-rssi: 表示参与计算报文的信号强度要求; diff-rssi: 表示校内外两侧信号强度差值达到该值后进行校内、校外状态的切换; 配置关键点

注意: 1、目前蓝牙的配置与RFID和ZlgBee不同, 蓝牙的需要单独配置

2、要根据终端的协议类型来选择插卡类型